## Aktualisieren der Daten in der Mainhausen-App

## Beschreibung für Android:

| Einstellungen =: | > Apps => | noch i | mal au | f Apps |
|------------------|-----------|--------|--------|--------|
|------------------|-----------|--------|--------|--------|

| Tableon de $ _{\mathcal{S}} \in \widetilde{\mathcal{V}}_{1}$ | RI 880 % MO 11:15 |
|--------------------------------------------------------------|-------------------|
| ← Apps                                                       |                   |
| Apps                                                         | >                 |
| App-Start                                                    | >                 |
| Berechtigungsverwaltung                                      | >                 |
| Standard-Apps                                                | >                 |
| AppAssistant                                                 | >                 |
| App-Twin                                                     | Deaktiviert >     |
| APP-EINSTELLUNGEN                                            |                   |

Dann die Mainhauen App auswählen => Speicher

| Telekom.de al 😨                                            | 関孝80% ■0:11:16 |
|------------------------------------------------------------|----------------|
| ← App-Info                                                 |                |
| Gemeinde Mainhauser                                        | 1              |
| DEINSTALLIEREN ST                                          | OPPEN          |
| Benachrichtigungen                                         | >              |
| Berechtigungen                                             | >              |
| Datennutzung                                               | >              |
| Speicher<br>23,79 MB (interner Speicher) werde             | n genutzt      |
| Details zum Stromverbrauch                                 | >              |
| Standardmäßig öffnen<br>Keine Standardeinstellungen festge | elegt >        |

Und hier beides löschen (Daten löschen / Cache löschen)

| slekom.de "ill" | s.                                  | 関 \$80 % 💷D 11:16 |
|-----------------|-------------------------------------|-------------------|
| < sh            | eichei                              |                   |
| G<br>V          | emeinde Mainhauser<br>ersion: 1.1.1 | ı                 |
| SPEICHER        |                                     |                   |
| Gesamt          |                                     | 23,79 MB          |
| Арр             |                                     | 23,48 MB          |
| Daten           |                                     | 1,82 MB           |
|                 | DATEN LÖSCHEN                       | 4                 |
| Cache           |                                     | 1,51 MB           |
|                 | CACHE LÖSCHEN                       | 4                 |

## Beschreibung iOS:

iOS 10 und älter: Einstellungen => Allgemein => Speicher und iCloud Nutzung => Speicherverwalten => Mainhausen App auswählen => Speicher und Cache löschen

Ab iOS 11: App Deinstallieren und Neuinstallieren